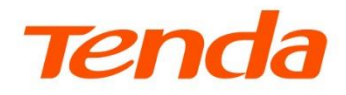

E

# **User Guide**

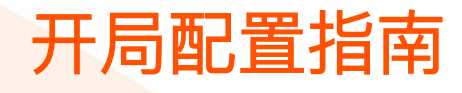

吉比特无源光纤接入局端设备

TES7001&TES7002

www.tenda.com.cn

\*本配置指南仅作为功能配置参考,不代表产品支持本指南内提及的全部功能。不同型号、不同版本产品的功能支持情况也可能存在差异,请以实际产品的

#### 声明

版权所有©2024 深圳市吉祥腾达科技有限公司。保留一切权利。

未经本公司书面许可,任何单位或个人不得擅自复制、摘抄及翻译本文档部分或全部内容,且不得以任 何形式传播。

**Tenda** 是深圳市吉祥腾达科技有限公司在中国和(或)其它国家与地区的注册商标。文中提及的其它 品牌和产品名称均为其相应持有人的商标或注册商标。

由于产品版本升级或其它原因,本文档内容会不定期更新。除非另有约定,本文档仅作为产品使用指导,文中的所有陈述、信息和建议均不构成任何形式的担保。

前言

感谢选择腾达产品。开始使用本产品前,请先阅读本指南。

#### 适用型号

本指南适用于 Tenda 吉比特无源光纤接入局端设备,文中涉及到的"OLT"、"OLT 设备"、"设备"均指吉 比特无源光纤接入局端设备。如无特殊说明,下文均以型号为 TES7002 的 OLT 设备为例。

### 读者对象

本指南适用于以下工程师。

- 内部人员
- FTTX 运维工程师
- 客户技术工程师

### 约定

本配置指南仅作为功能配置参考,不代表产品支持本指南内提及的全部功能。不同型号、不同版本产品的功能支持情况也可能存在差异,请以实际产品的Web管理页面为准。

正文中的产品图示与界面截图仅供示例说明,可能与您实际购买的产品不同,但不会影响正常配置。

产品管理页面上显示为灰色的功能或参数,表示该型号产品不支持或不可修改。

本文可能用到的标识说明如下。

| 标识  | 含义                                               |
|-----|--------------------------------------------------|
| 已注意 | 表示重要信息或需要特别关注的信息。若忽略此等信息,可能导致配置失效、数据丢失或设备故<br>障。 |
| ₽提示 | 表示对配置操作进行补充与说明。                                  |

## 更多服务与支持

若您在使用设备过程中遇到问题,或者您对我们有任何的意见或建议,均可以反馈给我们,我们会尽快为您 解决。

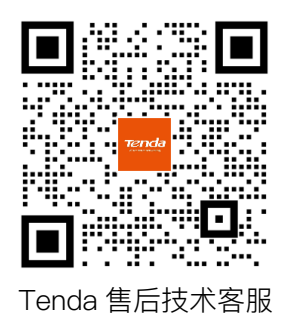

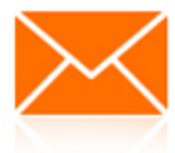

邮箱: tenda@tenda.com.cn

若您想获取相关设备的技术规格、其它手册,请扫描"更多资料"二维码或访问 https://www.tenda.com.cn/service/default.html。

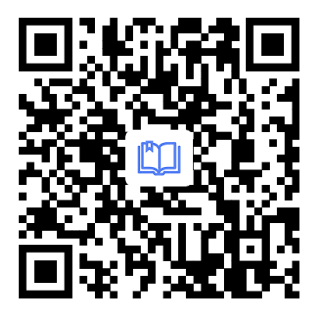

更多资料

若您需要咨询客服、查看安装视频、了解设备使用小技巧等,建议关注"Tenda 腾达"微信公众号。

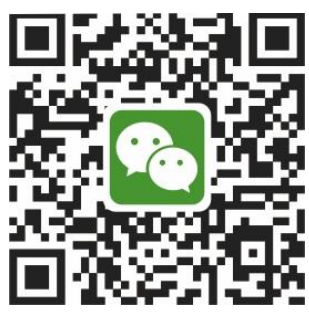

Tenda 腾达

如需获取更多信息,请访问 Tenda 官网 <u>https://www.tenda.com.cn</u>。

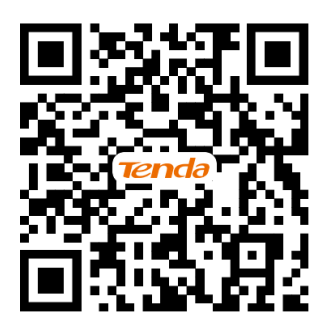

Tenda 官方网站

## 修订记录

| 资料版本 | 修订内容 | 发布日期       |
|------|------|------------|
| V1.0 | 首次发行 | 2024-05-31 |

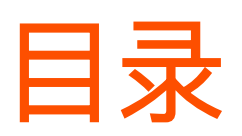

| 1 | OLT 登录                                   | 1  |
|---|------------------------------------------|----|
|   | 1.1 连接 OLT                               | 1  |
|   | 1.2 登录 OLT Web 管理页面                      | 3  |
| 2 | 易开通业务配置                                  | 4  |
|   | 2.1 组网拓扑                                 | 4  |
|   | 2.2 GPON OLT 对接 SFU 业务配置                 | 5  |
|   | 2.2.1 上网数据不带 VLAN 进入 OLT(带内静态 Ⅳ 管理)      | 5  |
|   | 2.2.2 上网数据带 VLAN 进入 OLT(带内管理 IP 地址 DHCP) | 7  |
|   | 2.3 GPON OLT 对接 HGU 业务配置                 | 12 |
|   | 2.3.1 上网数据不带 VLAN 进入 OLT(带内静态 IP 管理)     | 12 |
|   | 2.3.2 上网数据带 VLAN 进入 OLT(带内管理 IP 地址 DHCP) | 17 |
| 3 | PoE 业务配置(可选)                             | 25 |
|   | 3.1 组网拓扑                                 | 25 |
|   | 3.2 GPON OLT 对接 PoE ONT 业务配置             | 26 |
| 缩 | 各语                                       | 29 |

## 1 OLT 登录

## 1.1 连接 OLT

OLT 默认带内管理 IP 地址为 192.168.0.254/24,首次连接管理设备(如:电脑)时,可以通过网线连接 到 OLT 任一上联以太网电接口。

#### 设置步骤:

- 步骤 1 使用网线将电脑连接到 OLT 的任一上联以太网电接口。
- **步骤 2** 配置电脑的 IP 地址,使其与 OLT 带内管理 IP 地址在同一网段,即 192.168.0.X/24(X 为 1~253, 且未被局域网中其他设备占用)。下图仅供参考。

| Internet 协议版本 4 (TCP/IPv4) 属性             | ×                  |
|-------------------------------------------|--------------------|
| 常规                                        |                    |
| 如果网络支持此功能,则可以获取自动扩<br>络系统管理员处获得适当的 IP 设置。 | 皆派的 IP 设置。否则,你需要从网 |
| ○ 自动获得 IP 地址( <u>O</u> )                  |                    |
| ● 使用下面的 IP 地址( <u>S</u> ):                |                    |
| IP 地址(]):                                 | 192.168.0.42       |
| 子网掩码(U):                                  | 255.255.255.0      |
| 默认网关( <u>D</u> ):                         | · · ·              |
| ○ 自动获得 DNS 服务器地址(B)                       |                    |
| ● 使用下面的 DNS 服务器地址(E):                     |                    |
| 首选 DNS 服务器(P):                            |                    |
| 备用 DNS 服务器( <u>A</u> ):                   |                    |
| □ 退出时验证设置(L)                              | 高级( <u>U</u> )     |
|                                           | 确定 取消              |

——完成

设置完成后,可以在电脑 CMD 里 ping 测试其连通性,如下图所示,已接收≠0,表示电脑与 OLT 已连通。

C:\Windows\system32\cmd.exe
C:\Users\cc>ping 192.168.0.254
正在 Ping 192.168.0.254 具有 32 字节的数据:
来自 192.168.0.254 的回复:字节=32 时间<1ms TTL=64</p>
来自 192.168.0.254 的回复:字节=32 时间<1ms TTL=64</p>
来自 192.168.0.254 的回复:字节=32 时间<1ms TTL=64</p>
书目 192.168.0.254 的回复:字节=32 时间<1ms TTL=64</p>
192.168.0.254 的回复:字节=32 时间<1ms TTL=64</p>
192.168.0.254 的回复:字节=32 时间<1ms TTL=64</p>
192.168.0.254 的回复:字节=32 时间<1ms TTL=64</p>
Explanation of the state of the state o

## **1.2** 登录 OLT Web 管理页面

**步骤 1** 在<u>已连接到 OLT 的电脑</u>上,打开浏览器 (Google Chrome/Firefox/Edge 以及更高级版本),访问 OLT 带内管理 IP 地址 (默认为 192.168.0.254)。

| <ul><li>新标签页</li></ul>                   | ×             | + | ~ | · _ | × |
|------------------------------------------|---------------|---|---|-----|---|
| $\leftarrow \  \   \rightarrow \  \   G$ | 192.168.0.254 |   |   |     | : |

步骤 2 在 OLT 登录页面,选择语言(支持简体中文、英文),输入用户名和密码(默认均为 admin),然 后点击 登录。

| <b>Tend</b><br>欢迎使用GPON      | la<br>I OLT |
|------------------------------|-------------|
| 简体中文                         | ~           |
| 👤 admin                      |             |
| â •••••                      | $\otimes$   |
| 登录                           |             |
| GPON OLT 版权所有 © 1999-2024 深圳 | 市吉祥腾达科技有限公司 |

\_\_\_\_完成

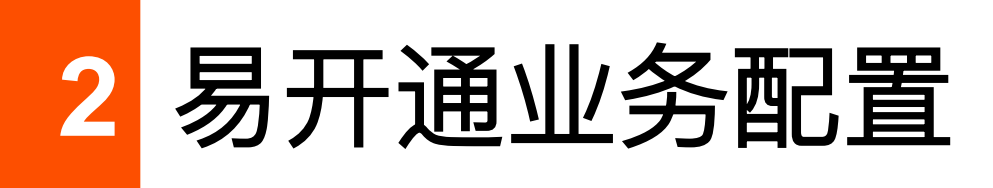

## 2.1 组网拓扑

TES70 系列设备适用于光纤接入场合的应用,通常放在局端机房内。TES70 系列设备的组网示意图如下图 所示。

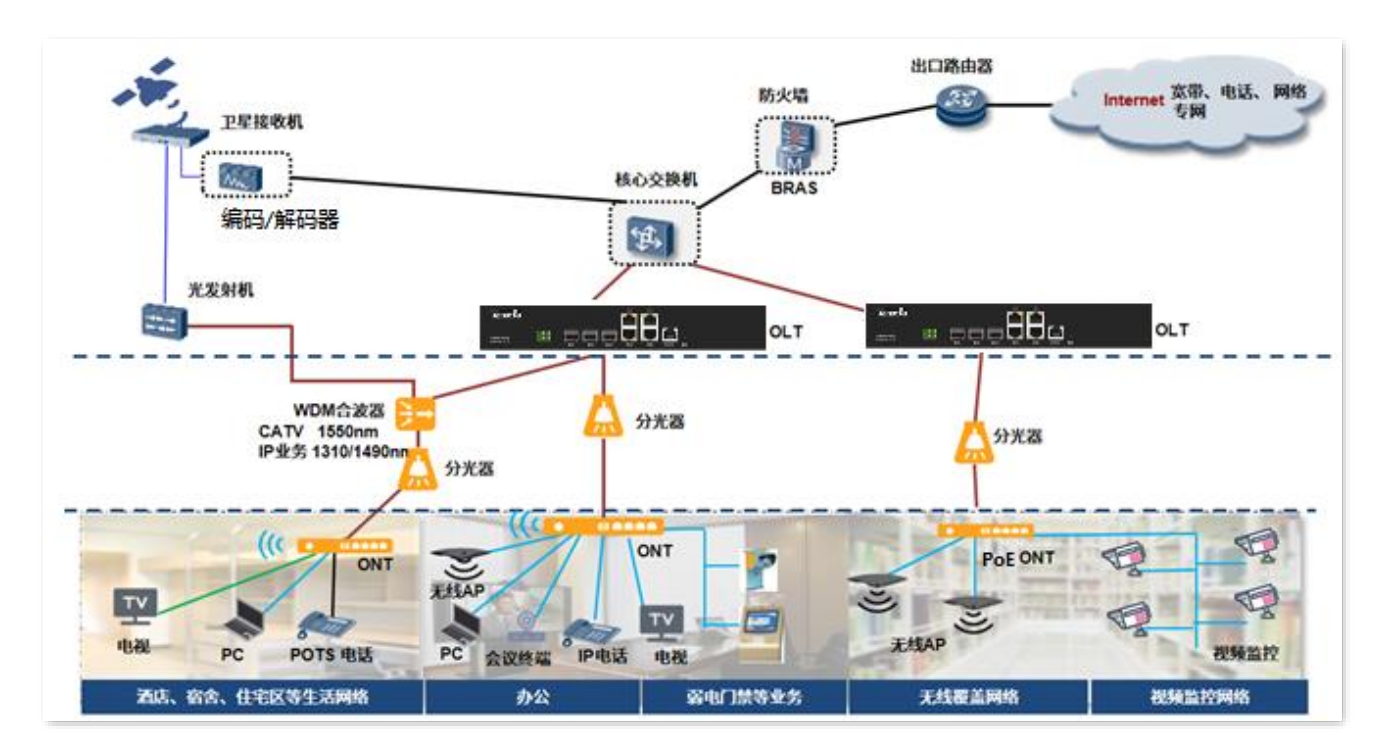

## 2.2 GPON OLT 对接 SFU 业务配置

本节主要介绍单一上网业务配置。

## 2.2.1 上网数据不带 VLAN 进入 OLT (带内静态 IP 管理)

#### 业务模型

- 现网只有单一的上网业务。
- 进入 OLT 上联口的数据不带 VLAN。

#### 数据规划

- 上联业务端口:XGE1(上联以太网光接口)
- 本地管理端口:任一上联以太网电接口均可,本例中使用 GE3 端口
- 下联 PON 端口: PON1~2
- DBA 模板: easy-profile-1
- 业务透传,上联端口业务 VLAN 无须创建

#### Web 配置

- 步骤 1 将本地电脑接到 OLT 前面板的 GE3 端口,并登录 OLT Web 管理页面。
- 步骤2 配置 OLT 管理 VLAN。

本地管理 VLAN 建议保存默认配置,下图仅供参考。您可以根据需要修改 IP 地址、子网掩码和网关。本例中不启用"DHCP 使能"。

| 1<br>OLT管理 | 2<br>OLT业务VLAN | 3 横板配置              | 4<br>预览 |
|------------|----------------|---------------------|---------|
|            | 带内管理VLAN       | 4088                |         |
|            | IP获取方式         | 静态                  |         |
|            | IP地址           | 192 . 168 . 0 . 254 |         |
|            | 子网掩码           | 255 . 255 . 255 . 0 |         |
|            | 网关 (选填)        | 192 . 168 . 0 . 1   |         |
|            | DHCP使能         |                     |         |
|            |                |                     |         |

#### 步骤 3 配置 OLT 业务 VLAN。

本例中业务 VLAN 无须创建。

| <ul> <li>✓</li> <li>OLT管理</li> </ul> |     | 2<br>OLT业务VLAN |           | 3<br>模板配置 |           |      | 4<br>预览 |
|--------------------------------------|-----|----------------|-----------|-----------|-----------|------|---------|
| 添加                                   | 业安全 | ₩7#4\/I_AN     | 往市VI AN 。 | 上建统口      | TAC/UNTAC | 墙作   |         |
| TPHE :                               | THE | NEXRV LAN      |           |           |           | J#1F |         |
|                                      |     |                |           |           |           |      |         |
|                                      |     |                |           |           |           |      |         |
|                                      |     |                | 上一步       | 下一步       |           |      |         |

#### 步骤4 配置模板。

1. 配置 DBA 模板。

OLT 默认会将 DBA 模板 easy-profile-1 绑定至所有上线的 ONT。本例中保持默认即可。

| ✓<br>OLT管理     | OLT            | ②<br>此务VLAN  | 3<br>模板配量    |              |    | - 4<br>预览 |
|----------------|----------------|--------------|--------------|--------------|----|-----------|
| 模板上行带宽分配 (ONT  | DBA模板)         |              |              |              |    |           |
| 模板名称 😄         | DBA带宽类型 ÷      | 固定带宽(kbps) 👙 | 保证带宽(kbps) 😄 | 最大带宽(kbps) ≑ | 操作 |           |
| easy_profile_1 | max            | 0            | 0            | 1024000      | 编辑 |           |
| easy_profile_2 | fix-assure-max | 256          | 256          | 1024000      | 编辑 |           |

2. 配置 ONT 业务模板。

OLT 默认配置 SFU 型 ONT 所有端口均为 VLAN 全透传模式(Transparent)。本例中保持默认即可。

| HGU业务模板 SFU业务模板        |             |    |
|------------------------|-------------|----|
| DBA模板 easy_profile_1 ~ |             |    |
| 端口序号 🗢                 | 端囗VLAN模式    | 操作 |
| PORT 1                 | Transparent | 编辑 |
| PORT 2                 | Transparent | 编辑 |
| PORT 3                 | Transparent | 编辑 |
| PORT 4                 | Transparent | 编辑 |
|                        |             |    |
|                        | 上一步下一步      |    |

#### 步骤5 确认配置。

| <ul> <li>✓</li> <li>OLT管理</li> </ul> | OLT业务VLAN |             | <b>4</b><br>预说 |  |
|--------------------------------------|-----------|-------------|----------------|--|
| HGU业务模板                              |           |             |                |  |
| DBA模板                                | 端口序号      | 端口VLAN模式    | VLAN ID        |  |
| easy_profile_1                       | VEIP1     | Transparent | -              |  |
| SFU业务模板<br>DBA模板                     | 端口序号      | 端口VLAN模式    | VLAN ID        |  |
|                                      | PORT 1    | Transparent | -              |  |
| easy profile 1                       | PORT 2    | Transparent | -              |  |
| easy_prome_1                         | PORT 3    | Transparent | -              |  |
|                                      | PORT 4    | Transparent | -              |  |
| 返回首页 上一步 完成                          |           |             |                |  |

进入预览页面,确认所有配置都正确后点击 完成 , 配置下发成功。

\_\_\_\_完成

#### 配置验证

- 电脑连接 ONT LAN 口可正常上网。
- 本地电脑连接 OLT 以太网电接口 GE3 可正常管理 OLT 设备。

## **2.2.2** 上网数据带 VLAN 进入 OLT (带内管理 IP 地址 DHCP)

#### 业务模型

- 现网只有单一的上网业务。
- 进入 OLT 上联口的数据带 VLAN。
- 带内管理 IP 地址获取方式为 DHCP。

#### 数据规划

- 上网业务 VLAN ID: 2000
- 本地管理 VLAN ID: 4088

- 带内管理 VLAN ID: 200
- 上联业务和远程管理端口:XGE1
- 本地管理端口: GE3
- 下联 PON 端口: PON1~2
- DBA 模板: easy-profile-1

#### Web 配置

- 步骤 1 将本地电脑接到 OLT 前面板的 GE3 端口,并登录 OLT Web 管理页面。
- 步骤 2 配置 OLT 管理 VLAN。

本地管理 VLAN 默认为 4088,建议保存默认配置。您可以根据需要修改 IP 地址、子网掩码和网 关。启用"DHCP 使能",并配置"动态接口 VLAN ID"为 200,然后点击 下一步。

| 1     | (2)         |                     | 3   | (4) |
|-------|-------------|---------------------|-----|-----|
| OLT管理 | OLT业务VLAN   | 樓                   | 版配置 | 预览  |
|       |             |                     |     |     |
|       | 带内管理VLAN    | 4088                | 0   |     |
|       | IP获取方式      | 静态                  |     |     |
|       | IP地址        | 192 . 168 . 0 . 254 |     |     |
|       | 子网掩码        | 255 . 255 . 255 . 0 |     |     |
|       | 网关 (选填)     | 192 . 168 . 0 . 1   |     |     |
|       | DHCP使能      |                     |     |     |
|       | 动态接口VLAN ID | 200                 | 0   |     |
|       |             |                     |     |     |
|       | j           | 回首页 下一步             |     |     |

#### 步骤 3 配置 OLT 业务 VLAN。

上文步骤中配置的动态接口 VLAN (VLAN ID 为 200) 会在本页面中自行生成 1 条业务 VLAN,
 VLAN 200 tag 用作远程带内管理。点击该业务 VLAN 条目后的编辑。

| <ul> <li>〇</li> <li>OLT管理</li> </ul> |                    | 2<br>OLT业务VLAN |                   | 3模板配置  |           |    | 4<br>预览 |
|--------------------------------------|--------------------|----------------|-------------------|--------|-----------|----|---------|
| 添加                                   |                    |                |                   |        |           |    |         |
| 业务类型                                 | 业务名 🗧              | 起始VLAN ≑       | 结束VLAN ÷          | 上联接口 🗅 | TAG/UNTAG | 操作 |         |
| data                                 | easy_default_D_Tag | 200            | 200               | -      | tag       | 编辑 | 删除      |
|                                      |                    |                |                   |        |           |    |         |
|                                      |                    |                |                   |        |           |    |         |
|                                      |                    |                |                   |        |           |    |         |
|                                      |                    |                |                   |        |           |    |         |
|                                      |                    | 返回首            | 首页 上一步 <b>百</b> 万 | ≂—毋    |           |    |         |

2. 修改"上联接口"为 XGE1, 然后点击 应用配置

| 编辑OLT业务VLAN |              |        | ×    |
|-------------|--------------|--------|------|
| 业务类型        | data         | $\sim$ |      |
| 业务名         | easy_default |        |      |
| 起始VLAN      | 200          |        | 0    |
| 结束VLAN      | 200          |        | 0    |
| 上联接口        | XGE1         | ~      |      |
| TAG/UNTAG   | tag          | $\sim$ |      |
|             | 取消           |        | 应用配置 |

3. 返回"OLT 业务 VLAN"页面,再添加一条业务 VLAN。

设置业务名,如:"easy\_default1","起始 VLAN"和"结束 VLAN"均设置为 2000,"上联接口"选择"XGE1","TAG/UNTAG"选择"tag",然后点击 应用配置。

| 添加OLT业务VLAN | ×                 |
|-------------|-------------------|
| 业务类型        | data $\checkmark$ |
| 业务名         | easy_default1     |
| 起始VLAN      | 2000 ⑦            |
| 结束VLAN      | 2000 ⑦            |
| 上联接口        | XGE1 ~            |
| TAG/UNTAG   | tag ~             |
|             | 取消 应用配置           |

添加完成。

| ○ OLT管理 |               | 2<br>OLT业务VLAN |          | 3<br>模板踏置 |           |    | 4<br>预览 |
|---------|---------------|----------------|----------|-----------|-----------|----|---------|
| 添加      |               |                |          |           |           |    |         |
| 业务类型 🔅  | 业务名 🔅         | 起始VLAN ♀       | 结束VLAN 💲 | 上联接口 🔅    | TAG/UNTAG | 操作 |         |
| data    | easy_default  | 200            | 200      | XGE1      | tag       | 编辑 | 删除      |
| data    | easy_default1 | 2000           | 2000     | XGE1      | tag       | 编辑 | 删除      |
|         |               |                |          |           |           |    |         |
|         |               |                |          |           |           |    |         |
|         |               |                |          |           |           |    |         |
|         |               |                |          |           |           |    |         |
|         |               | 返回             | 首页 上一步   | 下—步       |           |    |         |

#### 步骤4 配置模板。

**1.** 配置 DBA 模板。

OLT 默认会将 DBA 模板 easy-profile-1 绑定至所有上线的 ONT。本例中保持默认即可。

| <ul> <li>✓</li> <li>✓</li></ul> | OLT:<br>BA模板)  | ②<br>业务vlan  | <b>3</b><br>模板面置 | ł            |    | 4<br>预览 |
|----------------------------------------------------------------------------------------------------|----------------|--------------|------------------|--------------|----|---------|
| 模板名称 😄                                                                                                    | DBA带宽类型 😄      | 固定带宽(kbps) 😄 | 保证带轰(kbps) 🚊     | 最大带宽(kbps) ; | 操作 |         |
| easy_profile_1                                                                                                    | max            | 0            | 0                | 1024000      | 编辑 |         |
| easy_profile_2                                                                                                    | fix-assure-max | 256          | 256              | 1024000      | 编辑 |         |

2. 配置 ONT 业务模板。

将 ONT"端口 VLAN 模式"设置为"tag"模式,"VLAN ID"设置为"2000",点击 应用配置。

| HGU业务模板 SFU业务模板        | PORT 1 端口配置 | ×                 |    |
|------------------------|-------------|-------------------|----|
| DBA模板 easy_profile_1 ~ | 端口序号        | PORT 1            |    |
| 端口序号 :                 | 端口VLAN模式    | Tag               | 操作 |
| PORT 1                 | VLAN ID     | 2000 ⑦            | 配置 |
| PORT 2                 |             | 取消 <u>应用配置</u>    | 配置 |
| PORT 3                 |             |                   | 配置 |
| PORT 4                 | Transparent |                   | 配置 |
|                        |             |                   |    |
|                        | 返回首         | ŝ页 <u>上一步</u> 下一步 |    |

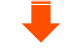

| HGU业务模板 SFU业务模板        |                  |           |    |
|------------------------|------------------|-----------|----|
| DBA模板 easy_profile_1 ~ |                  |           |    |
| 端□序号 ⇔                 | 端囗VLAN模式 ⇔       | VLAN ID 💠 | 操作 |
| PORT 1                 | Tag              | 2000      | 编辑 |
| PORT 2                 | Tag              | 2000      | 编辑 |
| PORT 3                 | Tag              | 2000      | 编辑 |
| PORT 4                 | Tag              | 2000      | 编辑 |
|                        |                  |           |    |
|                        | 上 <del>,</del> 步 |           |    |

#### 步骤5 确认配置。

进入预览页面,确认所有配置都正确后点击 完成 , 配置下发成功。

| OLT管理            | ⊘<br>olt <u>₩</u> \$vlan |      | ( )<br>模板配置 |             |      |           | - 4<br>预览 |
|------------------|--------------------------|------|-------------|-------------|------|-----------|-----------|
| HGU业务模板          |                          |      |             |             |      |           |           |
| DBA模板            | 端口序号                     | 业务类型 |             | 端口VLAN模式    |      | 接口VLAN ID |           |
| easy_profile_1   | VEIP1                    | 单播   |             | Transparent |      | -         |           |
| SFU业务模板<br>DBA模板 | 端口序号                     |      | 端口VLAN模式    |             | 接口VL | AN ID     |           |
|                  | PORT 1                   |      | Тад         |             | 2000 |           |           |
|                  | PORT 2                   |      | Tag         |             | 2000 |           |           |
| easy_profile_1   | PORT 3                   |      | Tag         |             | 2000 |           |           |
|                  | PORT 4                   |      | Tag         |             | 2000 |           |           |
|                  |                          |      |             |             |      |           |           |
|                  |                          | 上一步  | 記成          |             |      |           |           |

----完成

## 配置验证

- 电脑连接 ONT LAN 口可正常上网。
- 本地电脑连接 OLT 以太网电接口 GE3 可正常管理 OLT 设备。
- 通过 OLT 以太网光接口 XGE1 上联口可正常远程管理 OLT 设备。

## 2.3 GPON OLT 对接 HGU 业务配置

本节主要介绍单一上网业务配置。

## 2.3.1 上网数据不带 VLAN 进入 OLT(带内静态 IP 管理)

#### 业务模型

- 现网只有单一的上网业务。
- 进入 OLT 上联口的数据不带 VLAN。

#### 数据规划

- 上联业务端口: XGE1(上联以太网光接口)
- 本地管理端口:任一GE端口(上联以太网电接口),本例中使用GE3端口
- 下联 PON 端口: PON1~2
- DBA 模板: easy-profile-1
- 业务透传,上联端口业务 VLAN 无须创建

#### Web 配置

#### 配置 OLT

- 步骤 1 将本地电脑接到 OLT 前面板的 GE3 端口,并登录 OLT Web 管理页面。
- 步骤2 配置 OLT 管理 VLAN。

本地管理 VLAN 建议保存默认配置,图示仅供参考。您可以根据需要修改 IP 地址、子网掩码和网关。本例中不启用"DHCP 使能"。

| 0<br>DLT管理 | 2<br>OLT业务VLAN |                     | 3<br>鄭璇指習 | 4<br>预览 |
|------------|----------------|---------------------|-----------|---------|
|            | 带内管理VLAN       | 4088                | 0         |         |
|            | IP获取方式         | 静态                  |           |         |
|            | IP地址           | 192 . 168 . 0 . 254 |           |         |
|            | 子网掩码           | 255 . 255 . 255 . 0 |           |         |
|            | 网关 (选填)        | 192 . 168 . 0 . 1   |           |         |
|            | DHCP使能         |                     |           |         |
|            |                |                     |           |         |
|            |                | 返回首页 下一步            |           |         |

#### 步骤 3 配置 OLT 业务 VLAN。

本例中业务 VLAN 无须创建。

| 〇<br>OLT管理 |     | 2<br>OLT业务VLAN |        | <br>模板配置 |           |    | 4<br>预览 |
|------------|-----|----------------|--------|----------|-----------|----|---------|
| 添加         |     |                |        |          |           |    |         |
| 业务类型       | 业务名 | 起始VLAN 🚊       | 结束VLAN | 上联接口     | TAG/UNTAG | 操作 |         |
|            |     |                |        |          |           |    |         |
|            |     |                | 上一步    | 下一步      |           |    |         |

#### 步骤4 配置模板。

#### 1. 配置 DBA 模板。

OLT 默认会将 DBA 模板 easy-profile-1 绑定至所有上线的 ONT。本例中保持默认即可。

| <ul> <li>✓ ✓</li> <li>✓ </li> <li>✓ OLT业务VLAN</li> </ul> |                | ②<br>业务vlan  | 3<br>模板配     | )            | 4<br>预览 |
|----------------------------------------------------------|----------------|--------------|--------------|--------------|---------|
| 模板上行带宽分配(ONT                                             | DBA模板)         |              |              |              |         |
| 模板名称 ⇔                                                   | DBA带宽类型 😄      | 固定带宽(kbps) ⇔ | 保证带宽(kbps) 👙 | 最大带宽(kbps) ≎ | 操作      |
| easy_profile_1                                           | max            | 0            | 0            | 1024000      | 编辑      |
| easy_profile_2                                           | fix-assure-max | 256          | 256          | 1024000      | 编辑      |

2. 配置 ONT 业务模板。

OLT 默认配置 HGU 型 ONT VEIP 端口均为 VLAN 全透传模式 (Transparent)。本例中保持默认即可。

| DBA模板 easy_profile_1 ~ | *           |         |    |
|------------------------|-------------|---------|----|
| 端口序号 🗧                 | 端口VLAN模式    | VLAN ID | 操作 |
| VEIP                   | Transparent |         | 配置 |
|                        |             |         |    |
|                        |             |         |    |
|                        |             |         |    |

步骤5 确认配置。

进入预览界面,确认所有配置都正确后点击 完成 , 配置下发成功。

| 模板上行带宽分配(ONT I | DBA模板)         |            |            |            |  |  |  |
|----------------|----------------|------------|------------|------------|--|--|--|
| 模板名称           | DBA带宽类型        | 固定带宽(kbps) | 保证带宽(kbps) | 最大带宽(kbps) |  |  |  |
| easy_profile_1 | max            | 0          | 0          | 1024000    |  |  |  |
| easy_profile_2 | fix-assure-max | 256        | 256        | 1024000    |  |  |  |
| HGU业务模板        |                |            |            |            |  |  |  |
| DBA模板          | 端口序号           | <u>م</u>   | □VLAN模式    | VLAN ID    |  |  |  |
| easy_profile_1 | VEIP1          | Tra        | ansparent  | -          |  |  |  |
|                |                |            |            |            |  |  |  |
| 返回首页 上一步 完成    |                |            |            |            |  |  |  |

#### 配置 ONT

ONT WAN 配置下发有以下两种方法。

方法 1:在 OLT 上配置 ONT WAN 连接,并通过远程下发配置。

方法 2: ONT 本地 WAN 配置。

#### 方法 1:在 OLT 上配置 ONT WAN 连接,并通过远程下发配置。

对 HGU(Home Gateway Unit,家庭网关单元)类型 ONT 进行远程 WAN 连接配置。

#### ₽提示

HGU WAN 连接暂时只支持对通过 OLT 配置下发的 WAN 连接进行编辑,查看和删除,不支持读取 HGU 本地配置的 WAN 连接。

- 步骤1 登录 OLT Web 管理页面。
- 步骤 2 点击「ONT 管理」>「已授权列表」。
- 步骤 3 找到待配置的 HGU 类型(HG 开头)ONT, 点击配置。

| 器 首页    |   | ONT管理/已想 | 設权列表 |          |        |              |         |            |     |               |           |                          |           |
|---------|---|----------|------|----------|--------|--------------|---------|------------|-----|---------------|-----------|--------------------------|-----------|
| ₽ 系统信息  | ~ | 已授权      | 网表   |          |        |              |         |            |     |               |           |                          |           |
| ₪ OLT配置 | ~ | 槽位号      | 1    |          | $\sim$ | PON 그 특 All  |         | ~ 物理标识     | 请输入 |               | ONT类型     | 请输入                      |           |
| ② ONT管理 | ~ | 型号       | 清输入  |          |        |              |         |            |     |               |           |                          |           |
| 已授权列表   |   |          | 查询   | 重置       |        |              |         |            |     |               |           |                          |           |
| 未授权列表   |   | 批量解      | 除授权  | 批量重启     |        |              |         |            |     |               |           | <ul> <li>在线数量</li> </ul> | : 1/4  刷新 |
| 光模块信息   |   | 18       | 粒号 ⇒ | PON[]号 : | 授权号 🗄  | 物理标识         | ONT类型 : | 型号 ⇒ ₩     | 态:  | 在线时间          | LOID :    | 操作                       |           |
| 版本信息    |   | □ 1      |      | 1        | 1      | GPON16800146 | SG104   | VISTA-B1 • | 离线  | 0天 0时 0分 0秒   | -         | 配置                       | 解除授权      |
| 类型映射    |   | . 1      |      | 1        | 2      | GPON16800133 | SG104   | •          | 商线  | 0天 0时 0分 0秒   |           | 配置                       | 解除授权      |
| 自动迁移    |   | 1        |      | 1        | 3      | ACEG18800107 | SG504   | B13504-2 • | 商线  | 0天 0时 0分 0秒   | -         | 配置                       | 解除授权      |
| □ 模板配置  | ~ | 1        |      | 1        | 4      | ZTEGc842a556 | HG804   | ZXHN F6 •  | 在线  | 0天 5时 20分 18秒 | useradmin | 配置                       | 解除授权      |
|         |   |          |      |          |        |              |         |            |     |               | 共4条 <     | 1 >                      | 128条/页 ~  |

#### 步骤 4 点击「HGU」>「WAN 配置」。

## 步骤 5 点击 添加。

| 器首页                       |   | ONT管理 / 已授权列表 / HGU / | ONT 1/1:4 |        |         |          |           |           |      |    |
|---------------------------|---|-----------------------|-----------|--------|---------|----------|-----------|-----------|------|----|
| ▣ 系统信息                    | ~ | 返回                    |           |        |         |          |           |           |      |    |
| ₪ OLT配置                   | ~ | HGU端口配置 WANg          | 置         |        |         |          |           |           |      |    |
| <ul> <li>ONT管理</li> </ul> | ~ | <b>WAN配置</b>          |           |        |         |          |           |           |      |    |
| 已授权列表                     |   | 添加    删除              |           |        |         |          |           |           |      | 居  |
| 未授权列表                     |   | ID ¢                  | 连接模式 🗄    | 连接类型 🔅 | DSP模式 🗄 | Vlan使能 🔅 | Vlan Id 🔅 | Vlan优先级 🔅 | 状态 🗄 | 操作 |
|                           |   |                       |           |        |         | 暫无数据     |           |           |      |    |
| 光模块信息                     |   |                       |           |        |         |          |           |           |      |    |
| 版本信息                      |   |                       |           |        |         |          |           |           |      |    |
| 类型映射                      |   |                       |           |        |         |          |           |           |      |    |
|                           |   |                       |           |        |         |          |           |           |      |    |

## 步骤 6 配置好 WAN 参数后,点击 应用配置。

| 编辑WAN配置      |                       | × |
|--------------|-----------------------|---|
| WAN Id       | 0                     |   |
| 连接模式         | Route ~               |   |
| 连接类型         | Internet ~            |   |
| Vlan使能       |                       |   |
| 组播代理         |                       |   |
| 组播VLAN       |                       | 0 |
| MTU          | 1500                  | 0 |
| DSP模式        | DHCP                  |   |
| WAN状态        |                       |   |
| Port Mapping | I                     |   |
| 🗹 Lan 1 🔽    | Lan 2 🗹 Lan 3 🗹 Lan 4 |   |
| Vlan 0(5G    | )                     |   |
| 🗹 Wlan 1(2.4 | G)                    |   |
|              | 取消 应用                 | 置 |

#### 方法 2: ONT 本地 WAN 配置。

对其他厂家 HGU(Home Gateway Unit, 家庭网关单元)类型 ONT 进行本地 WAN 配置。

登录到 ONT Web 管理页面配置不启用 VLAN 的 WAN 连接。具体设置方法请参考相应型号 ONT 的配置指南。此处以 Tenda HG6 配置为例。

| Status LAN WLAN | WAN Services VoIP                                        | Advance Diagnostics | Admin Statistics |  |  |  |  |
|-----------------|----------------------------------------------------------|---------------------|------------------|--|--|--|--|
|                 | PON WAN                                                  |                     |                  |  |  |  |  |
|                 | This page is used to configure the parameters for PONWAN |                     |                  |  |  |  |  |
| WAN             |                                                          |                     |                  |  |  |  |  |
| > PON WAN       | nas0_0 🗸                                                 |                     |                  |  |  |  |  |
|                 | Enable VLAN:                                             |                     |                  |  |  |  |  |
|                 | VLAN ID:                                                 |                     |                  |  |  |  |  |
|                 | 802.1p_Mark                                              | 0 ~                 |                  |  |  |  |  |
|                 | Channel Mode:                                            | IPoE 🗸              |                  |  |  |  |  |
|                 | Admin Status:                                            | ● Enable ○ Disable  |                  |  |  |  |  |
|                 | Connection Type:                                         | INTERNET V          | ]                |  |  |  |  |
|                 | MTU:                                                     | 1500                |                  |  |  |  |  |
|                 | Enable IGMP-Proxy:                                       |                     |                  |  |  |  |  |
|                 | Enable MLD-Proxy:                                        |                     |                  |  |  |  |  |
|                 | IP Protocol:                                             | IPv4 🗸              |                  |  |  |  |  |
|                 | WAN IP Settings:                                         |                     |                  |  |  |  |  |
|                 | Туре:                                                    | ⊖ Fixe              | d IP 🖲 DHCP      |  |  |  |  |
|                 | Local IP Address:                                        |                     |                  |  |  |  |  |
|                 | Remote IP Address:                                       |                     |                  |  |  |  |  |
|                 |                                                          |                     |                  |  |  |  |  |

| Туре:                 | ○ Fixed IP 		 DHCP |
|-----------------------|--------------------|
| Local IP Address:     |                    |
| Remote IP Address:    |                    |
| Subnet Mask:          |                    |
| IP Unnumbered         |                    |
| Request DNS:          | ● Enable ○ Disable |
| Primary DNS Server:   |                    |
| Secondary DNS Server: |                    |
| Port Mapping:         |                    |
| LAN_1                 | ☑ LAN_2            |
| LAN_3                 | ✓ LAN_4            |
| WLAN0                 |                    |
| WLAN0-AP1             | WLAN0-AP2          |
|                       | WI ΔΝΟ-ΔΡ4         |

----完成

#### 配置验证

ONT WAN 连接正常,可以获取到上层服务器分配的 IP 地址。终端设备(如:电脑、智能手机等)连接 ONT 的 LAN 口和 Wi-Fi 能够正常上网。

| <b>Device Status</b><br>This page shows the current status and some basic settings of the device. |                  |               |              |        |  |  |  |  |
|---------------------------------------------------------------------------------------------------|------------------|---------------|--------------|--------|--|--|--|--|
| System                                                                                            |                  |               |              |        |  |  |  |  |
| Device Name                                                                                       | HG               | 6             |              |        |  |  |  |  |
| Uptime                                                                                            | 24 г             | min           |              |        |  |  |  |  |
| Software version                                                                                  | v1.1             | 1.0           |              |        |  |  |  |  |
| Hardware Version                                                                                  | v1.0             | )             |              |        |  |  |  |  |
| Magic Number                                                                                      | 011              | 6827          |              |        |  |  |  |  |
| CPU Usage                                                                                         | 6%               |               |              |        |  |  |  |  |
| Memory Usage                                                                                      | 24%              | 6             |              |        |  |  |  |  |
| LAN Configuration                                                                                 |                  |               |              |        |  |  |  |  |
| IP Address                                                                                        | 192              | .168.1.1      |              |        |  |  |  |  |
| Subnet Mask                                                                                       | 255              | .255.255.0    |              |        |  |  |  |  |
| DHCP Server                                                                                       | Ena              | bled          |              |        |  |  |  |  |
| MAC Address                                                                                       | C83              | A35102CF8     |              |        |  |  |  |  |
| WAN Configuration                                                                                 |                  |               |              |        |  |  |  |  |
| Interface VLAN ID Connect<br>Type                                                                 | tion<br>Protocol | IP Address    | Gateway      | Status |  |  |  |  |
| nas0_0 0 INTERN                                                                                   | IET IPoE         | 192.168.11.22 | 192.168.11.1 | up     |  |  |  |  |
| Refresh                                                                                           |                  |               |              |        |  |  |  |  |

■ 本地电脑连接 OLT 以太网电接口 GE3 可正常管理 OLT 设备。

## 2.3.2 上网数据带 VLAN 进入 OLT (带内管理 IP 地址 DHCP)

#### 业务模型

- 现网只有单一的上网业务。
- 进入 OLT 上联口的数据带 VLAN。
- 带内管理 IP 地址获取方式为 DHCP。

#### 数据规划

- 上网业务 VLAN ID: 3060
- 本地管理 VLAN ID: 4088
- 带内管理 VLAN ID: 200
- 上联端口:XGE1(上联以太网光接口)
- 本地管理端口:GE3(上联以太网电接口)
- 下联 PON 端口: PON1~2
- DBA 模板: easy-profile-1

#### Web 配置

#### 配置 OLT

- 步骤 1 将本地电脑接到 OLT 前面板的 GE3 端口,并登录 OLT Web 管理页面。
- 步骤 2 配置 OLT 管理 VLAN。

本地管理 VLAN 默认为 4088,建议保存默认配置。您可以根据需要修改 IP 地址、子网掩码和网关。启用"DHCP 使能",并配置"动态接口 VLAN ID"为 200,然后点击下一步。

| 1<br>OLT管理 | 2<br>OLT1145/VLAN | 模                   | 3<br>3<br>初期置 | 4<br>预览 |
|------------|-------------------|---------------------|---------------|---------|
|            | 带内管理VLAN          | 4088                | 0             |         |
|            | IP获取方式            | 静态                  |               |         |
|            | IP地址              | 192 . 168 . 0 . 254 |               |         |
|            | 子网掩码              | 255 . 255 . 255 . 0 |               |         |
|            | 网关 (选填)           | 192 . 168 . 0 . 1   |               |         |
|            | DHCP使能            |                     |               |         |
|            | 动态接口VLAN ID       | 200                 | 0             |         |
|            |                   |                     |               |         |
|            | ĬĔ                | 回首页 下一步             |               |         |

#### 步骤3 配置 OLT 业务 VLAN。

 上文步骤中配置的动态接口 VLAN (VLAN ID 为 200) 会在本页面中自行生成 1 条业务 VLAN, VLAN 200 tag 用作远程带内管理。点击该业务 VLAN 条目后的编辑。

| <ul> <li>✓</li> <li>OLT管理</li> </ul> |              | 2<br>OLT业务VLAN |          |        |             |    | 4<br>预览 |
|--------------------------------------|--------------|----------------|----------|--------|-------------|----|---------|
| 添加<br>业务类型 ÷                         | 业务名          | 起始VLAN ≎       | 结束VLAN : | 上联接口 = | TAG/UNTAG ÷ | 操作 |         |
| data                                 | easy_default | 200            | 200      |        | tag         | 编辑 | 删除      |
|                                      |              |                |          |        |             |    |         |
|                                      |              |                |          |        |             |    |         |
|                                      |              |                |          |        |             |    |         |
|                                      |              |                |          |        |             |    |         |
|                                      |              | )EQ            | 首页 上一步   | 下一步    |             |    |         |

#### 2. 修改"上联接口"为 XGE1, 然后点击 应用配置。

| 编辑OLT业务VLAN |              |        | $\times$      |
|-------------|--------------|--------|---------------|
| 业务类型        | data         | $\sim$ |               |
| 业务名         | easy_default |        |               |
| 起始VLAN      | 200          | 0      |               |
| 结束VLAN      | 200          | 0      |               |
| 上联接口        | XGE1         | $\sim$ |               |
| TAG/UNTAG   | tag          | $\sim$ |               |
|             | Hu:          | × tit  | 60 <b>9</b> 9 |

3. 返回"OLT 业务 VLAN"页面,再添加一条业务 VLAN。

设置业务名,如:"easy\_default1","起始 VLAN"和"结束 VLAN"均设置为 3060,"上联接口"选择"XGE1","TAG/UNTAG"选择"tag",然后点击应用配置。

| 添加OLT业务VLAN |                |        | ×    |
|-------------|----------------|--------|------|
| 业务类型        | data           | $\sim$ |      |
| 业务名         | easy_defaullt1 |        |      |
| 起始VLAN      | 3060           |        | ]0   |
| 结束VLAN      | 3060           |        | 0    |
| 上联接口        | XGE1           | $\sim$ |      |
| TAG/UNTAG   | tag            | $\sim$ |      |
|             | 取消             |        | 应用配置 |

#### 添加完成。

| ⊘<br>OLT管理 |               | 2<br>OLT <u>U</u> SVLAN |          | <br>模板配置 |           |    | 4<br>预览 |
|------------|---------------|-------------------------|----------|----------|-----------|----|---------|
| 业务类型       | 业务名 🗧         | 起始VLAN ≑                | 结束VLAN : | 上联接口 🗧   | TAG/UNTAG | 操作 |         |
| data       | easy_default  | 200                     | 200      | XGE1     | tag       | 编辑 | 删除      |
| data       | easy_default1 | 3060                    | 3060     | XGE1     | tag       | 编辑 | 删除      |
|            |               |                         |          |          |           |    |         |
|            |               |                         |          |          |           |    |         |
|            |               |                         |          |          |           |    |         |
|            |               |                         |          |          |           |    |         |
|            |               | 返回                      | l首页 上一步  | 下一步      |           |    |         |

#### 步骤4 配置模板。

#### 1. 配置 DBA 模板。

OLT 默认会将 DBA 模板 easy-profile-1 绑定至所有上线的 ONT。本例中保持默认即可。

| ✓<br>OLT管理     | OLT            | ②<br>业务VLAN  | 3<br>模板配     | <br>2        | 4<br>预览 |
|----------------|----------------|--------------|--------------|--------------|---------|
| 模板上行带宽分配(ONT   | DBA模板)         |              |              |              |         |
| 模板名称 ⇔         | DBA带宽类型 😄      | 固定带宽(kbps) ⇒ | 保证带轰(kbps) ○ | 最大带宽(kbps) ⇔ | 操作      |
| easy_profile_1 | max            | 0            | 0            | 1024000      | 编辑      |
| easy_profile_2 | fix-assure-max | 256          | 256          | 1024000      | 编辑      |
|                |                |              |              |              |         |

2. 配置 ONT 业务模板。

OLT 默认对 HGU 型 ONT 的 VEIP 端口设置为单播 VLAN 透传模式(Transparent)。本例中保持 默认即可。

| BA模板 easy_profile_1 | $\vee$      |           |    |
|---------------------|-------------|-----------|----|
| 端口序号                | 端口VLAN模式    | VLAN ID ÷ | 操作 |
| VEIP                | Transparent |           | 配置 |
|                     |             |           |    |
|                     |             |           |    |

3. 确认配置。

进入预览界面,确认所有配置都正确后点击完成,配置下发成功。

| 模板上行带宽分配(ONT DBA模构 | 模板上行带宽分配(ONT DBA模板) |             |           |             |            |   |                    |  |  |
|--------------------|---------------------|-------------|-----------|-------------|------------|---|--------------------|--|--|
| 模板名称               | DBA带                | <b>安</b> 类型 | 固定带宽(kbps | )           | 保证带宽(kbps) |   | 最大带 <b>ର(kbps)</b> |  |  |
| easy_profile_1     | max                 |             | 0         |             | 0          |   | 1024000            |  |  |
| easy_profile_2     | fix-ass             | ure-max     | 256       |             | 256        |   | 1024000            |  |  |
| HGU业务模板            |                     |             |           |             |            |   |                    |  |  |
| DBA模板              |                     | 端口序号        |           | 端曰VLAN模式    |            |   | ID                 |  |  |
| easy_profile_1     |                     | VEIP1       |           | Transparent |            | - |                    |  |  |
|                    |                     |             |           |             |            |   |                    |  |  |
|                    | 返回首页 上一步 完成         |             |           |             |            |   |                    |  |  |

#### 配置 ONT

ONT WAN 配置下发有以下两种方法。

方法 1:在 OLT 上配置 ONT WAN 连接,并通过远程下发配置。 方法 2:ONT 本地 WAN 配置。

#### 方法 1:在 OLT 上配置 ONT WAN 连接,并通过远程下发配置。

对 HGU(Home Gateway Unit,家庭网关单元)类型 ONT 进行远程 WAN 连接配置。

#### ₩提示

HGU WAN 连接暂时只支持对通过 OLT 配置下发的 WAN 连接进行编辑,查看和删除,不支持读取 HGU 本地配置的 WAN 连接。

- 步骤1 登录 OLT Web 管理页面。
- 步骤 2 点击「ONT 管理」>「已授权列表」。
- 步骤 3 找到待配置的 HGU 类型(HG 开头)ONT,点击配置。

| 器 首页    |   | ONT管理/已 | 受权列表   |         |        |              |         |          |                                      |               |           |        |           |
|---------|---|---------|--------|---------|--------|--------------|---------|----------|--------------------------------------|---------------|-----------|--------|-----------|
| ◎ 系统信息  | ~ | 已授      | 又列表    |         |        |              |         |          |                                      |               |           |        |           |
| ₪ OLT配置 | ~ | 槽位号     | 1      |         | $\sim$ | PON□号 All    |         | ~ 物理板    | 記 清輪/                                | <             | ONT类型     | 清输入    |           |
| 図 ONT管理 | ~ | 型号      | 请输入    |         |        |              |         |          |                                      |               |           |        |           |
| 已授权列表   |   |         | 查询     | 重置      |        |              |         |          |                                      |               |           |        |           |
| 未授权列表   |   | 批量解     | 除授权    | 批量重启    |        |              |         |          |                                      |               |           | • 在线数量 | : 1/4  刷新 |
| 光模块信息   |   |         | 11位号 🗧 | PON口号 ; | 授权号:   | 物理标识 😄       | ONT类型 : | 型号 👙     | 状态:                                  | 在线时间          | LOID 0    | 操作     |           |
| 版本信息    |   |         |        | 1       | 1      | GPON16800146 | SG104   | VISTA-B1 | <ul> <li>         离线     </li> </ul> | 0天 0时 0分 0秒   | -         | 配置     | 解除授权      |
| 类型映射    |   |         |        | 1       | 2      | GPON16800133 | SG104   |          | <ul> <li>         离线     </li> </ul> | 0天 0时 0分 0秒   | -         | 配置     | 解除授权      |
| 自动迁移    |   | □ 1     |        | 1       | 3      | ACEG18800107 | SG504   | B13504-2 | <ul> <li>离线</li> </ul>               | 0天 0时 0分 0秒   | -         | 配置     | 解除授权      |
|         |   |         |        | 1       | 4      | ZTEGc842a556 | HG804   | ZXHN F6  | <ul> <li>在线</li> </ul>               | 0天 5时 20分 18秒 | useradmin | 配置     | 解除授权      |
|         | ~ |         |        |         |        |              |         |          |                                      |               | 共4条 〈     | 1      | 128条/页 ~  |

#### 步骤 4 点击「HGU」>「WAN 配置」。

## 步骤 5 点击 添加。

| 器 首页       |   | ONT管理 / 已授权列表 / H | GU / ONT 1/1:4 |        |       |          |           |           |      |    |
|------------|---|-------------------|----------------|--------|-------|----------|-----------|-----------|------|----|
| ■ 系统信息     | ~ | 返回                |                |        |       |          |           |           |      |    |
| ፼ OLT配置    | ~ | HGU端口配置 V         | VAN配置          |        |       |          |           |           |      |    |
| 回 ONT管理    | ~ | WAN配置             |                |        |       |          |           |           |      |    |
| 已授权列表      |   | 添加                |                |        |       |          |           |           |      | F  |
| 去抵权利害      |   | ID ÷              | 连接模式 :         | 连接类型 😄 | DSP模式 | Vlan使能 : | Vlan Id 🔅 | Vlan优先级 🗄 | 状态 🗧 | 操作 |
| 1100000000 |   |                   |                |        |       | 暂无数据     |           |           |      |    |
| 光模块信息      |   |                   |                |        |       |          |           |           |      |    |
| 版本信息       |   |                   |                |        |       |          |           |           |      |    |
| 类型映射       |   |                   |                |        |       |          |           |           |      |    |
|            |   |                   |                |        |       |          |           |           |      |    |

## 步骤 6 配置好 WAN 参数后,点击 应用配置。

| 编辑WAN配置      |                       | $\times$ |
|--------------|-----------------------|----------|
| WAN Id       | 0 ~                   |          |
| 连接模式         | Route $\sim$          |          |
| 连接类型         | Internet $\checkmark$ |          |
| Vlan使能       |                       |          |
| Vlan Id      | 3060                  | 0        |
| 优先级          | 0 ~                   |          |
| 组播代理         |                       |          |
| 组播VLAN       |                       | 0        |
| MTU          | 1500                  | 0        |
| DSP模式        | DHCP ~                |          |
| WAN状态        |                       |          |
| Port Mapping | 3                     |          |
| 🗹 Lan 1 🗹    | Lan 2 🗹 Lan 3 🗹 Lan 4 |          |
| Vlan 0(5G    | 0                     |          |
| 🗹 Wlan 1(2.4 | IG)                   |          |
|              | 取消 应用配                | Ë        |

#### 方法 2: ONT 本地 WAN 配置。

对其他厂家 HGU(Home Gateway Unit, 家庭网关单元)类型 ONT 进行本地 WAN 配置。

登录到 ONT Web 管理页面配置启用 VLAN 的 WAN 连接。具体设置方法请参考相应型号 ONT 的配置指南。此处以 Tenda HG6 配置为例。

| WAN       | <b>PON WAN</b><br>This page is used to configure the parameters for PONWAN |                    |  |  |  |  |  |  |
|-----------|----------------------------------------------------------------------------|--------------------|--|--|--|--|--|--|
| > PON WAN | nas0_0 🗸                                                                   |                    |  |  |  |  |  |  |
|           | Enable VLAN:                                                               |                    |  |  |  |  |  |  |
|           | VLAN ID:                                                                   | 3060               |  |  |  |  |  |  |
|           | 802.1p_Mark                                                                | 0 🗸                |  |  |  |  |  |  |
|           | Channel Mode:                                                              | IPoE 🗸             |  |  |  |  |  |  |
|           | Admin Status:                                                              | ● Enable ○ Disable |  |  |  |  |  |  |
|           | Connection Type:                                                           | INTERNET V         |  |  |  |  |  |  |
|           | MTU:                                                                       | 1500               |  |  |  |  |  |  |
|           | Enable IGMP-Proxy:                                                         |                    |  |  |  |  |  |  |
|           | Enable MLD-Proxy:                                                          | 0                  |  |  |  |  |  |  |
|           | IP Protocol:                                                               | IPv4 V             |  |  |  |  |  |  |
|           | WAN IP Settings:                                                           |                    |  |  |  |  |  |  |
|           | Туре:                                                                      | ◯ Fixed IP         |  |  |  |  |  |  |
|           | Local IP Address:                                                          |                    |  |  |  |  |  |  |
|           | Remote IP Address:                                                         |                    |  |  |  |  |  |  |
|           | Subnet Mask:                                                               |                    |  |  |  |  |  |  |

| WAN IP Settings:      |                    |
|-----------------------|--------------------|
| Туре:                 | ○ Fixed IP         |
| Local IP Address:     |                    |
| Remote IP Address:    |                    |
| Subnet Mask:          |                    |
| IP Unnumbered         |                    |
| Request DNS:          | ● Enable ○ Disable |
| Primary DNS Server:   |                    |
| Secondary DNS Server: |                    |
| Port Mapping:         |                    |
| ZLAN_1                | ✓ LAN_2            |
| ZLAN_3                | ✓ LAN_4            |
| VLAN0                 |                    |
| WLAN0-AP1             | WLAN0-AP2          |
| WLAN0-AP3             | WLAN0-AP4          |
| Apply Changes Delete  |                    |

----完成

#### 配置验证

ONT WAN 连接正常,可以获取到上层服务器分配的 IP 地址。终端设备(如电脑、智能手机等)连接
 ONT 的 LAN 口和 Wi-Fi 能够正常上网。

| 54.4.v.  | Device S<br>This page s | <b>Status</b><br>hows the curr | rent status and    | some bas | ic set        | ttings of the device. |              |        |  |
|----------|-------------------------|--------------------------------|--------------------|----------|---------------|-----------------------|--------------|--------|--|
| Status   | System                  |                                |                    |          |               |                       |              |        |  |
| > Device | Device N                | ame                            |                    |          | HG6           |                       |              |        |  |
| > IPv6   | Uptime                  |                                |                    |          | 13 min        |                       |              |        |  |
| > PON    | Software                | version                        |                    |          | v1.1.0        |                       |              |        |  |
|          | Hardwar                 | e Version                      |                    |          | v1.0          |                       |              |        |  |
|          | Magic N                 | umber                          |                    |          | 011           | 6827                  |              |        |  |
|          | CPU Usag                | ge                             |                    |          | 6%            |                       |              |        |  |
|          | Memory Usage            |                                |                    |          |               | 24%                   |              |        |  |
|          | LAN Co                  | nfiguration                    |                    |          |               |                       |              |        |  |
|          | IP Addre                | 55                             |                    |          | 192.168.1.1   |                       |              |        |  |
|          | Subnet N                | lask                           |                    |          | 255.255.255.0 |                       |              |        |  |
|          | DHCP Se                 | rver                           |                    |          | Enabled       |                       |              |        |  |
|          | MAC Add                 | lress                          |                    |          | C83           | A35102CF8             |              |        |  |
|          | WAN C                   | onfiguration                   | n                  |          |               |                       |              |        |  |
| _        | Interface               | VLAN ID                        | Connection<br>Type | Protoc   | :ol           | IP Address            | Gateway      | Status |  |
|          | nas0_0                  | 3060                           | INTERNET           | IPoE     |               | 192.168.11.22         | 192.168.11.1 | up     |  |
| L        | Refresh                 |                                |                    |          |               |                       |              |        |  |

- 本地电脑连接 OLT 以太网电接口 GE3 可正常管理 OLT 设备。
- 通过 OLT 的 XGE1 上联口可正常远程管理 OLT 设备。

## 3 PoE 业务配置(可选)

## 3.1 组网拓扑

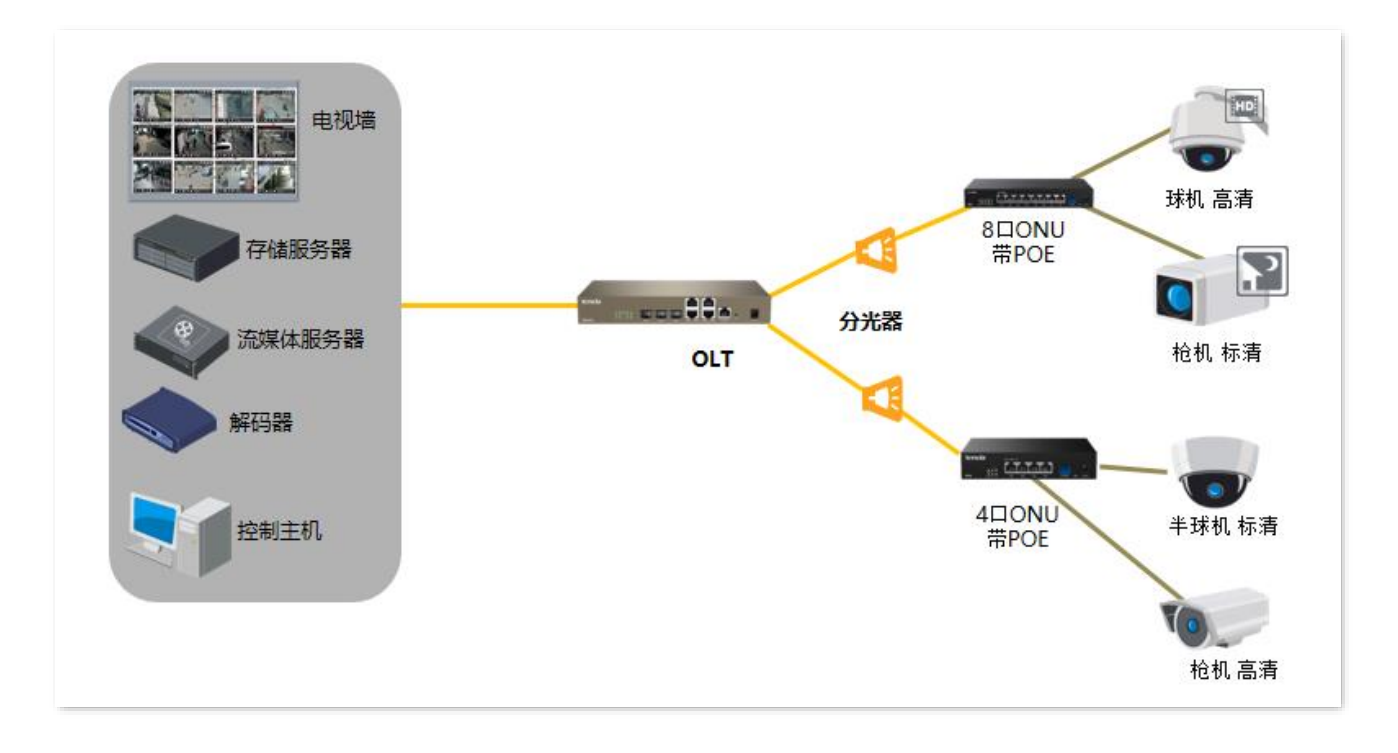

## 3.2 GPON OLT 对接 PoE ONT 业务配置

#### 业务模型

- 现网只有单一的上网业务。
- 进入 OLT 上联口的数据不带 VLAN。
- PoE ONT 下接支持 PoE 的摄像头。

#### 数据规划

- 上联业务端口:XGE1(上联以太网光接口)
- 本地管理端口:任一上联端口均可,本例中使用 GE3 端口
- 下联 PON 端口: PON1~2
- DBA 模板: easy-profile-1
- 业务透传,上联端口业务 VLAN 无须创建
- PoE 的配置参数:电源管理模式为动态分配,定时开启/关闭 PoE 供电。

#### Web 配置

- 步骤 1 OLT 管理及业务开通。 详细步骤请参考 2.2.1 上网数据不带 VLAN 进入 OLT (带内静态 IP 管理)。
- 步骤 2 进入单个 PoE 业务配置视图,查看(修改)单个 PoE ONT 的 PoE 配置。
  - 点击「ONT 管理」>「已授权列表」,找到要配置的 PoE ONT,点击该条目后的配置。此处以 SG104E&SG108E 为例。

| l Cł         | 受权列表  |         |       |               |         |         |                        |               |          |             |         |
|--------------|-------|---------|-------|---------------|---------|---------|------------------------|---------------|----------|-------------|---------|
| <b>PON</b> D | 号 All |         | ~ 物理  | <b>标识</b> 请输入 |         | ONT类型   |                        |               |          |             |         |
| 型            | 号 请输入 |         | 查     | 询 重置          |         |         |                        |               |          |             |         |
| 批量           | 星解除授权 | 批量重启    |       |               |         |         |                        |               |          | 在线数量: 10/12 | 刷新      |
|              | 槽位号 🚊 | PON口号 🗄 | 授权号 👌 | 物理标识          | ONT类型 🚊 | 型号      | 状态 🚊                   | 在线时间          | LOID 🚊   | 操作          |         |
|              | 1     | 1       | 1     | GPON16800114  | SG104E  | WGP3200 | <ul> <li>在线</li> </ul> | 0天 5时 11分 10秒 | -        | 配置 解除       | 授权      |
|              | 1     | 1       | 2     | GPON16800146  | SG104E  | VISTA-B | <ul> <li>在线</li> </ul> | 0天 5时 11分 10秒 | wl123456 | 配置 解除       | 授权      |
|              | 1     | 1       | 3     | GPON16800103  | SG108E  | WGP3200 | <ul> <li>在线</li> </ul> | 0天 5时 11分 1秒  | -        | 配置 解除       | 授权      |
|              | 1     | 2       | 1     | TDTC352CC340  | HG602   | HG3     | <ul> <li>在线</li> </ul> | 0天 5时 10分 41秒 | -        | 配置 解除       | 授权      |
|              | 1     | 2       | 2     | TDTC35102E08  | HG804   | HG6     | • 在线                   | 0天 5时 11分 10秒 | -        | 配置 解除       | 授权      |
|              | 1     | 2       | 3     | GPON16800138  | SG108E  | WGP3200 | • 在线                   | 0天 5时 11分 1秒  | -        | 配置 解除       | 授权      |
| _            | 1     | 2       | F     | TOTOSEDEDARD  | HG1104  | нихеех  | • 左伐                   | 0王 5时 11公 10秒 |          | 配置 解除       | 授权      |
|              |       |         |       |               |         |         |                        |               | 共12条 <   | 1 > 1       | 28条/页 ~ |

2. 设置 PoE ONT 的 PoE 全局配置。

进入「ONT 管理」>「已授权列表」>「PoE 全局配置」页面。设置 PoE ONT"电源管理模式"为 "动态模式",根据需要查看当前 PoE ONT 的功率和芯片温度。

₽提示

"动态分配"的电源管理模式下,PoE ONT 根据供电优先级,自动给 PD(Powered Device)设备供电。

| 返回      |                     |
|---------|---------------------|
| SFU端口配置 | PoE全局配置 PoE端口配置 时间段 |
| 电源管理模式  | 动态模式 🗸              |
| 可用总功率   | 60W                 |
| 剩余总功率   | 60W                 |
| 芯片温度    | 40°C                |
| 应用配置    | 刷新 拷贝               |

3. 配置 PoE ONT 端口的 PoE 供电。

进入「ONT 管理」>「已授权列表」>「PoE 端口配置」页面。根据需要查看或配置 PoE ONT 端口的 PoE 供电配置。点击对应 PoE 口条目后的配置,即可配置该端口的 PoE 供电参数。

| 返回  |            |            |        |        |        |       |         |    |
|-----|------------|------------|--------|--------|--------|-------|---------|----|
| SFU | 端口配置 PoE全局 | 配置 PoE端口配置 | 时间段    |        |        |       |         |    |
| 批量。 | 言用PoE      |            |        |        |        |       |         | 刷新 |
|     | 端口序号 💠     | 启用PoE ≑    | 供电标准 😄 | 輸送功率 ≑ | PD等级 💠 | 优先级 😄 | 时间段ID ≑ | 操作 |
|     | PORT 1     | 启用         | AT     | 0.00W  | 低      | 低     | 1       | 配置 |
|     | PORT 2     | 启用         | AT     | 0.00W  | 低      | 低     | 1       | 配置 |
|     | PORT 3     | 启用         | AT     | 0.00W  | 低      | 低     | 1       | 配置 |
|     | PORT 4     | 启用         | AT     | 0.00W  | 低      | 低     | 1       | 配置 |

| PORT 1 PoE端口 | 配置     | ×   |
|--------------|--------|-----|
| 端口序号         | PORT 1 |     |
| 启用PoE        |        |     |
| 供电标准         | AT ~   |     |
| 优先级          | 低~     |     |
| 时间段ID        | 1 ~    |     |
|              | 取消     | 用配置 |

#### 部分参数说明

| 标题项  | 说明                                   |
|------|--------------------------------------|
| 供电标准 | 端口的 PoE 供电标准。                        |
|      | - 供电标准 AT:单个端口最大可分配功率为 30W。          |
|      | - 供电标准 AF:单个端口最大可分配功率为 15.4W。        |
| 优先级  | 端口的 PoE 供电优先级。                       |
|      | 在剩余可用功率不足的情况下,优先保证给高优先级接口下的 PD 设备供电。 |

4. 设置 PoE ONT 端口的供电时间段。

进入「ONT 管理」>「已授权列表」>「时间段」页面,根据需要查看或配置 PoE ONT 端口的供 电时间段。下图仅供参考。

₽提示

- 在设置的时间段外,对应 PoE 端口不供电。
- 点击 添加 ,可以设置多个时间段。

| SFU编二配置       PoE编二配置       时间换         添加                                                                            | 返回              |                       |          |      |      |
|----------------------------------------------------------------------------------------------------|-----------------|-----------------------|----------|------|------|
| 勝除                                                                                                    | SFU端口配置 PoE全局配置 | PoE端口配置 时间段           |          |      |      |
| 时间段D     绝对时间     时间用期     时间用用     时间用用     时间用用     用用       1     2024-04-03-2024-05-04     用一用二用三用四     配置     删除 | 添加删除            |                       |          |      | 刷新   |
| 1 2024-04-03-2024-05-04 周一周二周三周四 配置 删除                                                                                | 时间段ID 🗧         | 绝对时间                  | 时间周期 🔅   | 时间片段 | 操作   |
|                                                                                                    | ☐ 1             | 2024-04-03-2024-05-04 | 周一周二周三周四 |      | 配置删除 |

\_\_\_\_完成

#### 配置验证

- 电脑连接 ONT LAN 口可正常上网。
- 本地电脑连接 OLT 以太网电接口 GE3 可正常管理 OLT 设备。
- 视频服务器正常管理摄像头,查看实时画面。
- 在自定义的时间段内定时开启、关闭 PoE 供电功能正常。

## 缩略语

| 缩略语  | 全称                                                            |
|------|---------------------------------------------------------------|
| DBA  | 动态带宽分配(Dynamic Bandwidth Assignment)                          |
| DHCP | 动态主机配置协议(Dynamic Host Configuration Protocol)                 |
| FTTB | 光纤到楼(Fiber To The Building)                                   |
| FTTH | 光纤到户(Fiber To The Home)                                       |
| GE   | 千兆以太网(Gigabit Ethernet)                                       |
| GPON | 吉比特无源光网络(Gigabit–Capable PON)                                 |
| HGU  | 家庭网关单元(Home Gateway Unit)                                     |
| IEEE | 电气与电子工程师协会(Institute of Electrical and Electronics Engineers) |
| IGMP | 网际组管理协议(Internet Group Management Protocol)                   |
| IP   | 网际协议(Internet Protocol)                                       |
| IPTV | 交互式网络电视(Internet Protocol Television)                         |
| LAN  | 局域网(Local Area Network)                                       |
| MAC  | 媒体接入控制(Medium Access Control)                                 |
| OLT  | 光线路终端(Optical Line Terminal)                                  |
| ONT  | 光网络终端(Optical Network Terminal)                               |
| ONU  | 光网络单元(Optical Network Unit)                                   |
| PD   | 受电设备(Powered Device)                                          |
| PoE  | 以太网电源供应技术(Power over Ethernet)                                |
| PON  | 无源光纤网络(Passive Optical Network)                               |
| RSTP | 快速生成树协议(rapid spanning Tree Protocol)                         |

| 缩略语  | 全称                                |
|------|-----------------------------------|
| VLAN | 虚拟局域网(Virtual Local Area Network) |
| SFU  | 单家庭用户单元 (Single Family Unit)      |
| WAN  | 广域网(Wide Area Network)            |

技术支持邮箱: tenda@tenda.com.cn

网址: www.tenda.com.cn

地址:深圳市南山区西丽中山园路 1001 号 TCL 高新科技园 E3 栋 6~8 层

深圳市吉祥腾达科技有限公司